| 가                                     |                                                                                                    |                                                                                         |
|---------------------------------------|----------------------------------------------------------------------------------------------------|-----------------------------------------------------------------------------------------|
|                                       |                                                                                                    |                                                                                         |
| en (SAS Enterp                        | orise Guide)                                                                                                    | command-driven                                                                          |
| :                                     |                                                                                                    |                                                                                         |
|                                       | . 가                                                                                                    |                                                                                         |
|                                       |                                                                                                    |                                                                                         |
|                                       | ,                                                                                                    |                                                                                         |
|                                       |                                                                                                    |                                                                                         |
| 가                                     |                                                                                                    |                                                                                         |
| ,                                     |                                                                                                    |                                                                                         |
|                                       |                                                                                                    |                                                                                         |
|                                       |                                                                                                    |                                                                                         |
| (;)                                   | ) .                                                                                                    |                                                                                         |
| (/*)                                  | (*/)                                                                                                    | ·                                                                                       |
| . (Don'                               | t panic if you                                                                                                    | see red!!)                                                                              |
|                                       |                                                                                                    |                                                                                         |
| observation: data                     |                                                                                                    |                                                                                         |
| data set                              |                                                                                                    | , observation                                                                           |
| •                                     |                                                                                                    |                                                                                         |
| ,<br>+ F                              | 가                                                                                                    |                                                                                         |
| _, , _<br>가 ,                         | 32,767 7                                                                                                    | ŀ                                                                                       |
|                                       |                                                                                                    |                                                                                         |
| : (.),                                |                                                                                                    |                                                                                         |
| : (.),<br>et :                        |                                                                                                    |                                                                                         |
| : (.),<br>et :                        |                                                                                                    |                                                                                         |
| : (.),<br>et :<br>2 .                 |                                                                                                    |                                                                                         |
| : (.),<br>et :<br>2 .<br>nderscore(_) |                                                                                                    |                                                                                         |
|                                       | 기         Image: Sas Enterp         Image: Sas Enterp         Image: Sas Enterp         Image: Sas Enterp         Image: Sas Enterp         Image: Sas Enterp         Image: Sas Enterp         Image: Sas Enterp         Image: Sas Enterp         Image: Image: Sas Enterp         Image: Image: Image: Image: Sas Enterp         Image: Image: | フト<br>(SAS Enterprise Guide)<br>()<br>()<br>()<br>()<br>()<br>()<br>()<br>()<br>()<br>( |

,

- 1.3 SAS part
  - 1) DATA step PROC step
  - 2) DATA step
    - -DATA data set
    - , data set
    - , Do loop, IF\_THEN\_ELSE
  - 3) PROC step
    - PROC
    - -
    - -
  - 4) step step , RUN DATA step PROC step , RUN SAS .
- 1.4 DATA step built in loop
  - 1) DATA step : line-by-line, observation-byobservation
  - 2) (8 )
  - 3) Input data set observation 1 DATA step line-by-line 가 output data set . input data set observation 2 . Input data set
    - observation-by-observation DATA step output data set .

,

SAS

- 1.5 SAS
  - 1) SAS windowing : , SAS
    - SAS , SAS help 가 .
  - 2) SAS Enterprise guide
  - 3) : window
  - system SAS

|     | 4) Batch, backgrou                                 | nd :                                    |                    |          |
|-----|----------------------------------------------------|-----------------------------------------|--------------------|----------|
|     |                                                    | job                                     | 7                  | •        |
|     | 5) : local                                         | machine                                 |                    |          |
|     |                                                    |                                         | local machine      | •        |
| 1.6 | SAS window                                         | SAS window                              | command            |          |
|     | 1) 가 \                                             | window : Result<br>window               | window, Explorer w | window,  |
|     | -Editor: text                                      |                                         | editor Enhanced    | Editor . |
|     |                                                    | ,<br>SAS                                | Program Editor가    | editor   |
|     | -Log: SAS sess                                     | ion                                     |                    |          |
|     | -Output: 7<br>-Results: Output<br>-Explorer: SAS 1 | , ,<br>기<br>window<br>file library<br>가 | · · ·              |          |
|     | - Menu: pull-dov<br>)                              | wn-menu, contex                         | (t-sensitive m     | ienu(    |
|     | - Toolbar:                                         | 가                                       |                    |          |
|     | -SAS command I                                     | oar: SAS command                        | . t                |          |
| 1.7 | SAS window                                         |                                         |                    |          |
|     | 1) editor                                          | 가 :                                     | editor             |          |
|     | 2)                                                 | ・<br>가<br>whenit                        |                    |          |
|     | - command line                                     |                                         |                    |          |
|     |                                                    |                                         |                    |          |
|     | -puil-down-mer                                     |                                         |                    |          |
|     | 5) SAS log, output                                 | ~ *                                     |                    |          |
|     |                                                    |                                         | aut window         |          |
|     |                                                    | Log, Out                                |                    | •        |
|     | -Program Edito                                     | )[                                      |                    | Log,     |
|     | Output window                                      | N.                                      |                    |          |

•

4) 가 -Program Editor command line RECALL , pull-down **Recall Last Submit** 1.8 SAS log ? 1) SAS log -window SAS log -batch log 2) SAS log 가? -SAS SAS site -dataset dataset , , -data step procedure step -, 1.9 SAS output 1) Output window: window output 가 -batch . unix lst . 2) Output window : Output window ( ) print save as 3) Results window: output . Output (ANOVA) 4) output 2 output **Results window** print save as 1.10 HTML output 1) Preference window: HTML output Preference window Results **Create HTML** - Tools - Options - Preferences..... - Listing output •

.

2) Result viewer: HTML output Result viewer window

| 1.11 | SAS data libraries                                |
|------|---------------------------------------------------|
|      | 1) SAS library SAS data set .                     |
|      | 2) SAS data set                                   |
|      |                                                   |
|      | 3) 가                                              |
|      | -LIBNAME ( )                                      |
|      | -New Library window                               |
|      | 4) Active libraries window: SAS Explorer window   |
|      | Libraries 가                                       |
|      | library7                                          |
|      | -Sashelp library: sample SAS data set SAS session |
|      | 가                                                 |
|      | -Work library: SAS data set                       |
|      | SAS data set Work library .                       |
|      | Session .                                         |
|      | -Sasuser library:                                 |
|      | . SAS data set, , 가 . 가 .                         |
|      | 5) library : active libraries window New          |
|      | Library window , .                                |
|      | - 8                                               |
|      | - underscore                                      |
|      | - , , underscore                                  |
|      | -SAS7 Enable at                                   |
|      | startup .                                         |
| 1.12 | SAS Explorer data set                             |
|      | 1) Contents window: library SAS data set          |
|      | ア・1 ・ ・ ・ ・ ・ ・ ・ ・ ・ ・ ・ ・ ・ ・ ・ ・ ・ ・           |
|      | 2) Viewtable window: data set . data set ,        |
|      | ( )                                               |
|      | 3) SAS data set :                                 |
|      | Properties                                        |
|      | -General , .                                      |
|      | -Columns . CONTENTS                               |
|      |                                                   |

1.13 SAS system options 가 1) -SAS System Options window -OPTIONS 2) OPTIONS : OPTIONS -DATA step **PROC** step step 3) SAS System Options window: command line OPTIONS window 4) Common -CENTER | NOCENTER: output =CENTER) ( -DATE | NODATE: ( =DATE) . n=64~256 ( - LINESIZE=n: = ) -NUMBER | NONUMBER: output ( =NUMBER) -ORIENTATION=PORTRATE | LANDSCAPE: output ( =PORTRATE) -PAGENO=n: ( =1) -PAGESIZE=n: . n=15~32767 ( = ) -RIGHTMARGIN |LEFTMARGIN |TOPMARGIN| BOTTOMMARGIN=n: margin ( =0.00in)

가 2. SAS 2.1 SAS 가 1) -PC -PC database \_ DBMS(database management system) 2) 4가 -SAS data set SAS data set -SAS data set -\_ 3) SAS data set -Viewtable window (2.2) -SAS Enterprise Guide software : Viewtable window -SAS/FSP(full screen product) software 2 가 . 4) SAS data set -DATA step (가, text, ASCII, sequential, flat ) -Import IMPORT CSV(commaseparated values), (delimited) . (2.3 , 2.16 ) 5) SAS data set -Import IMPORT MS Excel, Lotus, dBase, MS Access SAS data set . (2.3 , 2.17 ) -windows OS DDE(dynamic data exchange) SAS windows SAS data . (2.18 set ) 6) SAS data set .

2.2 Viewtable window

|          | 1)      | Viewtable window<br>가                       |
|----------|---------|---------------------------------------------|
|          | 2)      | Viewtable window : Tools-Table Editor       |
|          | 3)      | Column Attributes window : default (A,B,C)  |
|          |         | - , , , ,                                   |
|          | 4)      |                                             |
|          | 5)      | table : library                             |
|          | 6)      | table : Tools-Table Editor Viewtable window |
|          |         | File-Open library table                     |
|          |         | -browse mode edit mode Edit-Edit            |
|          |         |                                             |
|          | _,      | -Explorer window table 7                    |
|          | 7)      | Viewtable window : , , , ,                  |
|          | - `     | · · ·                                       |
|          | 8)      |                                             |
|          |         | - PROC PRINT DATA=Sasuser.coffee;           |
| <u>.</u> | l ma    |                                             |
| 2.3      | IM<br>4 | port                                        |
|          | 1)      | File Import Data Import                     |
|          |         | -File-Import Data Import                    |
|          |         | -                                           |
|          |         | <br>Ontiona Default                         |
|          |         |                                             |
|          |         | - libref                                    |
|          |         | - Import PROC IMPORT                        |
|          |         |                                             |
|          |         | - 가                                         |
|          |         |                                             |
| 2.4      | SA      | AS 가                                        |
|          | 1)      |                                             |
|          | ,       | -DATALINES ';' .                            |
|          |         | - data set                                  |
|          | 2)      |                                             |
|          |         | -INFILE SAS .                               |
|          |         |                                             |

-INFILE DATA , INPUT - :INFILE 'c: \mydir \president.dat'; 3) SAS log -4) - 256

:

8

,

## - LRECL=option

-

## 2.5

2.6

1) list input(free formatted input) 2) 가 -( • . , ) ---3) INPUT 4) '\$'가 . 5) 6) : INPUT name \$ age height; : p. 38-39 7) 1) - column input 2) 가 , E -, 가 3) list input -\_ -

가 . 4) list INPUT column column 5) : INPUT name \$ 1-10 age 11-13 height 14-18; 6) : p. 40-41 2.7 가 1) . 2) 가 informat : \$informat w. -: informat w.d -- : informat w. 1960 1 1 • - formatted input 3) : INPUT name \$10. age 3. height 5.1 birthdate MMDDYY10.; 가 name column 1-10 column, age 11-13 column, height 14-18 colum, birthdate 19-28 column 4) : p. 43 2.8 가 informat : (p.44) - : p. 45 2.9 가 input 1) 2) : p. 46-47 2.10 가 1) column 2) @ 'character' column : - : INPUT @ 'Breed:' dogbreed \$;

3) : formatted - : INPUT @ 'Breed:' dogbreed :\$20.; 4) : p. 49 2.11 SAS INPUT 1) . 2) '/': 3) '#n': n 4) : p. 50-51 2.12 가 1) '@@' INPUT 2) : p. 52-53 2.13 1) . 2)'@' INPUT 3) DATA step '@' INPUT hold . 4) '@' **'@@'** --'@' hold 가 INPUT SAS가 DATA step SAS가 hold ; '@@' INPUT hold . 5) : p. 54-55 2.14 INFILE 1) FIRSTOBS=option: 2) OBS=option: 3) MISSOVER:

4) TRUNCOVER: column input formatted input

,

가 data line SAS data line 5) TURNCOVER MISSOVER data line data line MISSOVER TRUNCOVER 2.15 DATA step 1) INFILE option . 2) DLM=option ( DELIMITER=option): . ( : DLM= '\$') 가 DSD option 3) DSD(delimiter-sensitive data) option 가 \_ 4) : p. 59 2.16 IMPORT 1) : PROC IMPORT DATAFILE= 'filename' OUT= data-set DMBS=identifier REPLACE; file . \*.csv(comma-2) SAS datafile separated values) CSV, \*.txt(tab-delimited) TAB. datafile 가 DBMS=DLM SAS data set library data set 3) REPLACE 4) GETNAMES=NO

VAR1, VAR2,

|      | 5) DBMS=DLM S                       | AS            |                  |
|------|-------------------------------------|---------------|------------------|
|      |                                     | DELIMI        | TER= 'delimiter- |
|      | character' .                        |               |                  |
|      | 6) : p.61                           |               |                  |
| 2.17 | IMPORT PC                           |               |                  |
|      | 1) : PROC IMPORT DATAFI             | LE= 'filename | e' OUT= data-set |
|      | DMBS=identifier REPLACE;            |               |                  |
|      | 2) SAS datafile file                |               | *.xls(MS Excel)  |
|      | EXCEL, EXCEL5, EXCEL4               | , *.wk4, *.w  | k3, *.wk1(Lotus) |
|      | WK4, WK3, WK1 , *.dbf(d             | Base) DBF.    |                  |
|      | 3) MS Excel                         | 가             | SHEET=name-of-   |
|      | sheet .                             |               |                  |
|      | 4)                                  | GETNA         | MES=NO           |
|      | . (MS Excel, Lotus                  | )             | F1, F2,          |
|      | 5) MS Access                        | DATA          | FILE=option      |
|      | TABLE=option , DAT                  | ABASE= 'data  | base-path'       |
|      |                                     |               |                  |
|      | 6) : p.63                           |               |                  |
| 2 18 | DDF(dynamic data exchange)          | PC            |                  |
| 2110 | 1) 7 <sup>1</sup> SAS product       |               |                  |
|      | ., i ene preser                     | SAS           | data set         |
|      | 가                                   |               |                  |
|      | 2) 가                                |               |                  |
|      | ,<br>-                              |               |                  |
|      | -DDE triplet                        |               |                  |
|      | -SAS가                               |               |                  |
|      | 3)                                  |               |                  |
|      | -SAS가                               |               |                  |
|      | - : FILENAME baseball DDE 'C        | LIPBOARD';    |                  |
|      | <ul> <li>baseball libref</li> </ul> |               |                  |
|      | 4) DDE triplet                      |               |                  |
|      | -DDE triplet : applications         | topic ! item  |                  |
|      | - : FILENAME base                   | ball DDE      | 'Excel           |

c: \ myfile \ [baseball.xls]sheet1 ! 'R2C1:R5C7'; • DDE triplet 가 SAS Solutions-Accessories-DDE Triplet 5) SAS가 가 **DDE triplet** OPTIONS NOXSYNC NOXWAIT; user SAS가 • X ' "c: \ myfile \ baseball.xls"'; 2.19 SAS data set SAS data set SAS data set session 1) 2) SAS data set . ( ) WORK.BIKESALES -libref(library reference): ( , CD ) ( ) 가 -libref 32 8 -WORK data set data set , WORK data set data set .() p.66 data set SAS data set: ( ) p.66-67 3) 4) SAS data set -libref가 -New Library window , LIBNAME (), () SAS data set 2.20 LIBNAME (windows ): LIBNAME libref 'drive: \ directory'; 1) 2) SAS data set (p.68) -'c: \ myrawdata' 'mag.dat' 'plants' library 'magnolia' SAS data set - 'plants.magnolia' 'magnolia.sas7bdat' 'plants' 가 가 SAS data set 3)

- SAS data set data set LIBNAME libref가 . (P.69) --'c: \ mysaslib' 7 'example' libref . 'example' library 'magnolia' SAS data set -libref가 가 가 libref 2.21 SAS data set 1) (windows ): DATA 'drive: \ directory \ filename'; -SAS libref . 2) windows SAS window . - : DATA 'tree'; SAS data set 3) - : p.70 4) SAS data set - : p.71 2.22 SAS data set 1) PROC CONTENTS - : PROC CONTENTS DATA=data-set; -DATA=option 가 data set 2) : p.72-73 , 256 -LABEL : , PROC • DATA step data set CONTENTS PROC step PROC step data set . -INFORMAT / FORMAT • PROC step FORMAT **PROC** step data set .

## 3. SAS data set

- 3.1 1) : variable=expression; -1 , / 2) , , 3) 3.2 SAS 1) : , , , , , ( , ,...) 2) : 가. 가 가 -, , , . ( : newvalue=INT(LOG(10))) 3) : p. 78-79 3.3 , , 3.4 **IF-THEN** 1) : IF condition THEN action; 가 , , -- , , - : EQ, NE, GT, LT, GE, LE . 가 -IN : - IF-THEN action
  - action DO-END action

,

- 'AND', 'OR'

2) : p. 83

| 3.5 IF-THEN-ELS | Е |
|-----------------|---|
|-----------------|---|

- 1)
- 2) : IF condition THEN action;
  - ELSE IF condition THEN action;
  - ELSE IF condition THEN action;
  - -IF-THEN
  - -- ELSE action action
- 3) : p. 84-85

### 3.6

- 1) : IF expression;
- 2) : p. 86-87
- 3.7 SAS date
  1) SAS date
  . ( : Jan-1-1959=-365, Jan-1-2003=15706)
  - 2) informat:
    - : INPUT birthdate MMDDYY10.;
  - 3) Default
    - -default 1920 100
    - -OPTIONS YEARCUTOFF=option
    - : OPTIONS YEARCUTOFF=1950;
    - '/07/04/76' 2
    - 2076 1976 . 1950 -2049

,

4) SAS 가

**'**D'

- datedue=datecheck+21;
   earthday05= '02APR2005'D;
- 5) format: SAS date
- 6) : p. 89

informat( ), , format( 3.8 ) - : p. 90 - : p. 91 3.9 RETAIN SUM 1) SAS INPUT assignment 가 2) RETAIN SUM 3) RETAIN - : RETAIN variable-list; 가 -• : RETAIN variable-list initial-value; 4) SUM -RETAIN . - : variable + expression; 0 . 5) : p. 92-93 3.10 1) 2) 3) 가 4) : ARRAY name (n) \$ variable-list; -n: -\$ . 가 SAS data set DATA step 5) . 6) : p. 94-95 3.11 1) - : INPUT cat8-cat12; SUM(OF cat8-cat12): OF

2) SAS data set -• - : PUT y- -b; ⇔ PUT y a c h r b; SAS data set y, a, c, h, r, b POSITION 가 CONTENTS -3) \_ALL\_( ), \_CHARACTER\_( \_NUMERIC\_( )

),

- : MEAN(OF \_NUMERIC\_) :

4. , , 4.1 SAS 1) PROC . 2) PROC 3) PROC - PROC -- : PROC PRINT; PROC PRINT DATA=banana; 4) BY - PROC SORT PROC BY -PROC PROC SORT -BY 5) TITLE FOOTNOTE - TITLE , FOOTNOTE 가 , apostrophe가 apostrophe TITLE(FOOTNOTE) -10 가 2-10 • -TITLE(FOOTNOTE) TITLE(FOOTNOTE) • 가 . - TITLE(FOOTNOTE) TITLE(FOOTNOTE) 6) LABEL -256 가 - : LABEL receivedate= 'Date order was received';

-LABEL DATA step SAS data set

, PROC step step 7) -system option (1.13 ) -ODS (1.10 5 ) , 8) Output data set -ODS OUPUT output SAS data set . (5.3 ) OUTPUT OUT=option SAS data set • 4.2 WHERE 1) SAS data set . 2) DATA step data set . 3) : WHERE condition; , , , 가 p. 102 4) : p. 103 4.3 PROC SORT 1) Data set PROC step BY 2) : PROC SORT; BY variable-1 ... variable-n; -DATA=option: data set. 가 data set -OUT=option: data set. data set -NODUPKEY: BY 가

'DESCENDING'

.

3) 가

.

4.4 PROC PRINT1) : PROC PRINT;

-

-

|     |    | - NOOBS:         |             |             |               |         |
|-----|----|------------------|-------------|-------------|---------------|---------|
|     |    | -LABEL: label    | 가           | 가           |               | label   |
|     | 2) | ID               |             |             |               |         |
|     |    | - : ID variable  | ə-list;     |             |               |         |
|     |    | -                |             |             |               |         |
|     | 3) | SUM              |             |             |               |         |
|     |    | - : SUM varia    | able-list;  |             |               |         |
|     | Δ  | -                |             |             |               |         |
|     | 4) | VAR              |             |             |               |         |
|     |    | - : VAR varia    | DIE-list;   |             |               |         |
|     | 5) | -<br>. n 106-107 |             |             |               |         |
|     | 0) | . p. 100 107     |             |             |               |         |
| 4.5 |    |                  |             |             |               |         |
|     | 1) | SAS ,            | ,           |             |               |         |
|     | 2) | FORMAT : FO      | RMAT        |             |               |         |
|     |    | -                |             |             |               |         |
|     |    | -DATA step       |             | SAS         | S data set    | . PROC  |
|     |    | steep            |             |             |               |         |
|     |    | - : FORMAT pr    | ofit loss l | DOLLAR8.2   | saledate MM   | DDYY8.; |
|     | 3) | PUT              |             |             |               |         |
|     |    | - : PUT profit l | oss DOLI    | AR8.2 sale  | date MMDDY    | Y8.;    |
|     | 4) | : p. 108-109     |             |             |               |         |
| 4.6 |    | , ,              |             |             |               |         |
|     |    |                  |             |             |               |         |
| 4.7 | PR | OC FORMAT        |             |             |               |         |
|     | 1) |                  |             |             |               |         |
|     | 2) | : PROC FOR       | MAT;        |             |               |         |
|     |    | VALUE nai        | me range    | -1= 'forma  | tted-text-1'  |         |
|     |    | •••              |             |             |               |         |
|     |    |                  | range       | e-n= 'forma | tted-text-n'; |         |
|     |    | -name:           |             |             | •             |         |
|     |    | <b>'\$</b> '     | •           |             |               |         |
|     |    | -range:          |             | text        |               |         |

가 -text 32,767 3) range [ : 'A'= 'Asia'] -가 -[ : 1, 3, 5, 7, 9= 'odd'] (LOW) 가 (HIGH), 가 [: 500000-HIGH= 'not affordable' [ : 13-<20= '<' '>' 'teenager'] [ : 0<-HIGH= 'positive non-zero']</pre> -value list 'OTHER' [ : OTHER= 'bad data'] 4) : p. 113 가? PROC PRINT 1) 2) FILE PUT 3) FILE - : FILE 'file-specification' PRINT; -PRINT option: CR(carriage return, ) 4) PUT 가 -list, column, formatted **'\$**' --INPUT . ( : @n, +n, /, #n, @) PUT -\_PAGE\_: SAS 5) : data set \_NULL\_ data set .

- 4.9 PROC MEANS
  - 1)

4.8

2) : PROC MEANS options;

- 3) 가 options: MAX, MIN, MEAN, MEDIAN, N, NMISS, RANGE, STDDEV, SUM
- 4) 가 -BY variable-list; -CLASS variable-list; : variable-list 가 가 -VAR variable-list; :

#### 4.10

SAS data set

- 1) 가 -ODS(Output Delivery System) ( ) -OUTPUT
- 2) OUTPUT
  - OUTPUT OUT=data-set statistic(variable-list)=name-list;
     OUTPUT
  - -variable-list VAR , namelist . -data-set name\_list , BY CLASS
- , \_TYPE\_ \_FREQ\_ 3) OUTPUT PROC MEANS NOPRINT option 가 .

#### 4.11 PROC FREQ

1)

## 2) : PROC FREQ; TABLES variable-combination; -1 : ( : TABLES sex yearseducation;) -2 : '\*' ( : TABLES sex\* yearseducation;) 3) Output 기 options

- -LIST:
- MISSING:
- -NOCOL: column

| -NOROW: row    |   |          |
|----------------|---|----------|
| -OUT=data-set: | 가 | data set |

### 4.12 PROC TABULATE

1) :

PROC TABULATE; CLASS classification-variable-list; TABLE page-dimension, row-dimension, column-dimension; -CLASS : -TABLE : table TABLE -2) 가 , , -가, -: , 가 3) : CLASS PROC **MISSING** opion 가

- 가 4.13 Output
  - 1) 2)
  - 3) VAR
    - : VAR analysis-variable-list;

.

. - TABLE VAR CLASS

,

4)

가 - 가 -ALL: , -MAX, MIN, MEAN, MEDIAN, N, NMISS, P90(90 ) 5) , ,

. ( : TABLE locomotion type - :

ALL;) - : '\*' 가 ( : TABLE MEAN \* price;) - : . ( : TABLE PCTN\*(locomotion type);)

- 4.14 Output
  - 1) FORMAT=option
    - -PROC

-

- : PROC TABULATE FORMAT=COMMA10.0;
- 2) BOX=option
  - option
  - -TABLE '/'
- 3) MISSTEXT=option
  - -empty
  - -TABLE '/'

- : TABLE region, MEAN\*sales/ BOX= 'mean sales by region' MISSINGTEXT= 'no sales';

.

.

- 4.15 Output
  - 1)

-

-

- -CLASS
- 2) CLASS
  - : FORMAT
- 3) : '='

•

- 가
- . TABLE
- ROW=FLOAT option 가
- 4) : TABLE MEAN= ' ' \* sales= 'mean sales by region', region= ' '/ ROW=FLOAT;

- 4.16 Output data
  - 1) TABLE cross
  - 2) : variable-name\*FORMAT=formatw.d

PRINT

- 3) : TABLE region, MEAN\*(sales\*FORMAT=COMMA8.0 profit\*FORMAT=DOLLAR10.2);
- 4.17 PROC REPORT Output
  - 1)

PROC REPORT NOWINDOWS;

COLUMN variable-list;

-COLUMN

.

#### . SAS data set

VAR

- 2) HEADLINE option: . 3) HEADSKIP option: 가. 4) 가 SAS data set 가 가
- 4.18 PROC REPORT Define
  - 1) : DEFINE variable/ options 'column-header';
  - 2) options
    - ACROSS:
      - ANALYSIS: , default
    - -DISPLAY:
    - -GROUP:
    - -ORDER:

-header

- 3) Column header
  - : DEFINE age/ ORDER 'Age at/Admission';
    - '/'

4)

MISSING

- 4.19 PROC REPORT
  - 1) GROUP
    - GROUP

(default)

|      | - : COLUMN department<br>DEFINE department/                                  | salary bonus<br>GROUP;   | 5;     |              |   |
|------|------------------------------------------------------------------------------|--------------------------|--------|--------------|---|
|      | : ,<br>2) ACROSS<br>- ACROSS<br>(default)                                    |                          |        |              |   |
|      | -                                                                            |                          | ACROSS |              |   |
|      | 가.                                                                           | 가 2                      | 2      |              |   |
|      | <ul> <li>COLUMN department</li> <li>DEFINE department/</li> <li>,</li> </ul> | , (salary bon<br>ACROSS; | us);   |              |   |
| 4.20 | PROC REPORT Output<br>1) 기                                                   | brea                     | ik 가   |              |   |
|      | -BREAK location variable,<br>-RBREAK location/ option<br>-BREAK              | / options;<br>s;         | break  | ۲ <u>۲</u> ۰ |   |
|      | RBREAK                                                                       |                          | broar  | V-           | , |
|      | -break                                                                       | location                 | AFTER  | BEFORE       |   |
|      | - BREAK                                                                      | GROUP                    | C      | ORDER        |   |
|      | 2) Options                                                                   |                          |        |              |   |
|      | -OL(UL): break  (<br>-PAGE:                                                  | )                        |        |              |   |
|      | -SKIP: .                                                                     |                          |        |              |   |
|      | -SUMMARIZE:                                                                  |                          |        |              |   |
| 4.21 | PROC REPORT Output                                                           |                          | 가      |              |   |
|      | 1) COLUMN                                                                    |                          |        |              |   |
|      | -COLUMN age, MEDIAN;                                                         |                          |        |              |   |
|      | 2)                                                                           |                          |        | ,            |   |
|      |                                                                              |                          | •      |              |   |

- : COLUMN age, (MIN MAX) (height weight), MEAN;
- 3) N 가 .N
- 4)

-MIN, MAX, MEAN, MEDIAN, N, NMISS, P90, PCTN, PCTSUM, STD, SUM

## 5. ODS Output

5.1 ODS

1) ODS 가? SAS output , . PROC 2) 가 : Destinations, Templates 3) Destinations Listing destinations: OUTPUT, HTML, RTF, PRINTER, PS, PCL, PDF, MARKUP, DOCUMENT 4) Templates -가 templates: table templates, style templates - table templates: output -style templates: output -output : output object(SAS data + style template table template) destination - TEMPLATE template -built-in templates PROC TEMPLATE; LIST STYLES; RUN; output object 1) output object 2) BY BY output object 3) ODS TRACE output object EXCLUDE) ODS SELECT( output object ( ) 4) ODS TRACE : ODS TRACE ON; ....; ODS TRACE OFF; -log window output object -ODS TRACE OFF RUN 5) ODS SELECT( ODS EXCLUDE)

5.2

|     | - : ODS SELE                 | CT(EXCLUDE)     | output-obje   | ct-list;      |     |
|-----|------------------------------|-----------------|---------------|---------------|-----|
|     | -PROC ,                      | RUN             |               | output obj    | ect |
|     | ( )                          |                 |               |               |     |
| 5 2 | output                       | SAS data cot    |               |               |     |
| 5.5 |                              |                 |               |               |     |
|     |                              | OUT=option      |               |               |     |
|     |                              | outout 011      | EDUT destine  | 41.0.0        |     |
|     |                              |                 |               | ition .       |     |
|     |                              |                 | ject=new-dat  | a-set;        |     |
|     |                              | output object   | , label,      | path.         |     |
|     | 3) ODS OUTPUT                |                 |               | •             |     |
|     | PROC                         | , RUN           | ODS OUT       | וטי           | •   |
| 5.4 | HTML output                  | ODS             | ;             |               |     |
|     | 1) : ODS HTML                | BODY= 'body -   | filename.htm  | l' options;   |     |
|     | ,<br>- PRO                   | с ́             |               | • •           |     |
|     | 2) 가 options                 |                 |               |               |     |
|     | -CONTENTS=: b                | odv             | 가             |               |     |
|     | -PAGE=: output               |                 | フト            |               |     |
|     | -FRAME=: body                | , CC            | ontents ,     | page          |     |
|     |                              |                 |               |               |     |
|     | -STYLE=: style t             | emplate .       | DEF           | AULT template | €.  |
|     | 3) ODS HTML CLOS             | SE RUN          |               |               |     |
| 55  | RTF output                   | ODS             |               |               |     |
| 0.0 | 1) output MS Wor             | d 7             | table         |               |     |
|     | $2)  \cdot \text{ODS RTF F}$ | II F= 'filename | rtf' options: |               |     |
|     | - PRO                        | C               | rti optiono,  |               |     |
|     | 3) 7t options                | •               | •             |               |     |
|     | -COLUMNS= $n$                | n               |               | columnar(     | ١   |
|     |                              | 71              | ·             |               | ,   |
|     |                              |                 |               |               |     |
|     |                              |                 |               |               |     |
|     |                              | omplate         | סדו           | = tomplate    |     |
|     |                              |                 |               | tempiate.     |     |
|     |                              | RUN             |               | -             |     |

| 5.6 | PRINTER output                                          |                                      | ODS                             |        |  |  |  |
|-----|---------------------------------------------------------|--------------------------------------|---------------------------------|--------|--|--|--|
|     | 1) out                                                  | put                                  |                                 |        |  |  |  |
|     | 2) printer                                              |                                      | , PDF, PCL, PS                  |        |  |  |  |
|     | 3)                                                      | •                                    |                                 |        |  |  |  |
|     | -ODS PRINTE                                             | R;                                   |                                 |        |  |  |  |
|     | -ODS PRINTE                                             | R FILE= 'filena                      | ame.extension' options;         |        |  |  |  |
|     | -ODS PCL FIL                                            | E= 'filename.p                       | ocl' options;                   |        |  |  |  |
|     | -ODS PDF FIL                                            | .E= 'filename.p                      | odf' options;                   |        |  |  |  |
|     | -ODS PS FILE                                            | -ODS PS FILE= 'filename.ps' options; |                                 |        |  |  |  |
|     | - P                                                     | ROC                                  |                                 |        |  |  |  |
|     | 4) 가 option                                             | S                                    |                                 |        |  |  |  |
|     | -COLUMNS=                                               | n: n                                 | columnar(                       | )      |  |  |  |
|     | output                                                  |                                      |                                 |        |  |  |  |
|     | -STYLE=: sty                                            | e template                           | . RTF template.                 |        |  |  |  |
|     | 5) ODS destination                                      | on-name CLOS                         | SE RUN                          | •      |  |  |  |
| 5.7 | Title Footnote                                          |                                      |                                 |        |  |  |  |
|     | 1) TITLE F                                              | OOTNOTE                              | 가                               |        |  |  |  |
|     | 2)                                                      |                                      |                                 |        |  |  |  |
|     | -TITLE options 'text-string-1' options 'text-string-n'; |                                      |                                 |        |  |  |  |
|     | -FOOTNOTE                                               | options 'text-s                      | string-1' options 'text-strir   | ng-n'; |  |  |  |
|     | 3) 가 option                                             | S                                    |                                 |        |  |  |  |
|     | -COLOR=: tex                                            | t                                    |                                 |        |  |  |  |
|     | -BCOLOR=: te                                            | ext                                  |                                 |        |  |  |  |
|     | -HEIGHT=: te                                            | xt                                   |                                 |        |  |  |  |
|     | -JUSTIFY=:                                              |                                      |                                 |        |  |  |  |
|     | -FONT=: text                                            |                                      |                                 |        |  |  |  |
|     | -BOLD: text                                             |                                      |                                 |        |  |  |  |
|     | -ITALIC: text                                           |                                      |                                 |        |  |  |  |
| 5.8 | STYLE option                                            | PRINT                                | 가                               |        |  |  |  |
|     | 1) output                                               |                                      |                                 |        |  |  |  |
|     | 2)                                                      |                                      |                                 |        |  |  |  |
|     | - PROC PRINT                                            | STYLE(location                       | on-list)=(style-attribute=value | ∋);    |  |  |  |
|     | -location-list:                                         | style                                |                                 |        |  |  |  |

-style-attribute=value: 가 3) location -DATA: data -HEADER: header -OBS: OBS ID data -OBSHEADER: OBS ID header - TOTAL: SUM data -GRANDTOTAL: SUM data 4) PROC PRINT STYLE=option STYLE=option VAR 5) VAR VAR - : variable-list/ STYLE(location-list)={styleattribute=value}; 가 -VAR location DATA HEADER STYLE option 가 REPORT 1) -PROC REPORT STYLE(location-list)=(style-attribute=value); PROC REPORT DATA=mysales - : STYLE(HEADER)={BACKGROUND=green}; 가 location 2) -COLUMN: data - HEADER: header -SUMMARY: BREAK RBREAK SUMMARIZE 3) PROC REPORT STYLE=option 4) DEFINE STYLE=option VAR . DREFINE - : month/GROUP STYLE(HEADER COLUMN)={BACKGROUND=blue}; summary break BREAK 5) RBREAK STYLE=option RBREAK AFTER/SUMMARIZE - : STYLE(SUMMARY)={BACKGROUND=orange};

5.9

TABULATE 가 5.10 STYLE option 1) STYLE=option -PROC TABULATE : data -CLASS : class header -CLASSLEV : class header - TABLE(crossed with elements): element data -VAR: analysis header 2) CLASS, CLASSLEV, VAR •/' 3) CLASSEV CLASS 4) -PROC TABULATE **DATA=myslaes** STYLE={BACKGROUND=yellow}; - TABLE city, month ALL \* {STYLE={BACKGROUND=red}}; -CLASSEV month/STYLE={FOREGROUND=green}; 5.11 output 1) ? style 2) 가 -STYLE=option PROC FORMAT; VALUE posneq LOW - <0 = 'red'0-HIGH= 'black'; PROC PRINT; VAR balance/STYLE={FOREBGROUND=posneg.}; RUN; 5.12 가 style-attribute

# 6. SAS data set

| SET       | data                                                                                                    | set                                                                                                    |                                                                                                    |                                                                                                    |                                                                                                    |
|-----------|----------------------------------------------------------------------------------------------------|----------------------------------------------------------------------------------------------------|----------------------------------------------------------------------------------------------------|----------------------------------------------------------------------------------------------------|----------------------------------------------------------------------------------------------------|
| 1)        | フト'                                                                                                    | ?                                                                                                    | SAS                                                                                                    | data set                                                                                                    |                                                                                                    |
| obs       | ervation                                                                                                    |                                                                                                    |                                                                                                    |                                                                                                    |                                                                                                    |
| 2)        |                                                                                                    |                                                                                                    |                                                                                                    |                                                                                                    |                                                                                                    |
| -         | data set                                                                                                    |                                                                                                    |                                                                                                    |                                                                                                    |                                                                                                    |
| DA        | ATA new-data                                                                                                    | a-set;                                                                                                    |                                                                                                    |                                                                                                    |                                                                                                    |
|           | SET data-se                                                                                                    | et;                                                                                                    |                                                                                                    |                                                                                                    |                                                                                                    |
| -         | SET                                                                                                    | assignr                                                                                                    | nent,                                                                                                    | IF .                                                                                                    |                                                                                                    |
| DA        | ATA Friday;                                                                                                    |                                                                                                    |                                                                                                    |                                                                                                    |                                                                                                    |
|           | SET sales;                                                                                                    |                                                                                                    |                                                                                                    |                                                                                                    |                                                                                                    |
|           | IF day= 'F';                                                                                                    |                                                                                                    |                                                                                                    |                                                                                                    |                                                                                                    |
|           | total=popcor                                                                                                    | n+peanuts;                                                                                                    |                                                                                                    |                                                                                                    |                                                                                                    |
| RL        | JN;                                                                                                    |                                                                                                    |                                                                                                    |                                                                                                    |                                                                                                    |
|           |                                                                                                    |                                                                                                    |                                                                                                    |                                                                                                    |                                                                                                    |
| SET       | data set                                                                                                    | t                                                                                                    |                                                                                                    |                                                                                                    |                                                                                                    |
| 1)        | 가                                                                                                    |                                                                                                    |                                                                                                    | data                                                                                                    | set                                                                                                    |
|           |                                                                                                    |                                                                                                    |                                                                                                    |                                                                                                    |                                                                                                    |
| 2)        |                                                                                                    |                                                                                                    |                                                                                                    |                                                                                                    |                                                                                                    |
| - D/      | ATA new-data                                                                                                    | a-set;                                                                                                    |                                                                                                    |                                                                                                    |                                                                                                    |
|           | SET data-se                                                                                                    | et-1 data-se                                                                                                    | et - n ;                                                                                                    |                                                                                                    |                                                                                                    |
| -ne       | ew-data-set                                                                                                    |                                                                                                    |                                                                                                    | data-set-1 data-set                                                                                                    | <b>-</b> n                                                                                                    |
| - da      | ata-set-1                                                                                                    | data-set- n                                                                                                    |                                                                                                    | new-data-se                                                                                                    | t                                                                                                    |
| -         | data                                                                                                    | set                                                                                                    |                                                                                                    |                                                                                                    |                                                                                                    |
|           |                                                                                                    |                                                                                                    |                                                                                                    |                                                                                                    |                                                                                                    |
| SET       | data set                                                                                                    | t                                                                                                    |                                                                                                    |                                                                                                    |                                                                                                    |
| 1)        |                                                                                                    | data set                                                                                                    |                                                                                                    |                                                                                                    |                                                                                                    |
|           | , data                                                                                                    | a set                                                                                                    |                                                                                                    | data set                                                                                                    |                                                                                                    |
|           |                                                                                                    | data set                                                                                                    |                                                                                                    | 가                                                                                                    |                                                                                                    |
| 2)        |                                                                                                    |                                                                                                    |                                                                                                    |                                                                                                    |                                                                                                    |
| ,<br>- D, | ATA new-data                                                                                                    | a-set;                                                                                                    |                                                                                                    |                                                                                                    |                                                                                                    |
|           | SET<br>1)<br>obs<br>2)<br>-<br>D/<br>-<br>R(<br>SET<br>1)<br>2)<br>- D/<br>- ne<br>- da<br>-<br>SET<br>1)<br>2)<br>- D/<br>- ne<br>- da<br>-<br>SET<br>1)<br>2)<br>- D/ | SET data<br>1) 7/4<br>observation<br>2)<br>- data set<br>DATA new-data<br>SET data-set<br>- SET<br>DATA Friday;<br>SET sales;<br>IF day= 'F';<br>total=popcor<br>RUN;<br>SET data set<br>1) 7/<br>2)<br>-DATA new-data<br>SET data-set<br>- new-data-set<br>- data set-1<br>- data set-1<br>- data set<br>1) , data | SET data set<br>1) 7 ?<br>observation<br>2)<br>- data set<br>DATA new-data-set;<br>SET data-set;<br>- SET assigner<br>DATA Friday;<br>SET sales;<br>IF day= 'F';<br>total=popcorn+peanuts;<br>RUN;<br>SET data set<br>1) 7 <br>2)<br>-DATA new-data-set;<br>SET data-set-1 data-set<br>- new-data-set<br>- data set<br>- data set<br>1) data set<br>1) data set<br>2)<br>-DATA new-data-set;<br>SET data set<br>- data set<br>- data set<br>- data set<br>2)<br>-DATA new-data-set;<br>- data set<br>- data set<br>- DATA new-data-set; | SET data set<br>1) 7h? SAS<br>observation<br>2)<br>- data set<br>DATA new-data-set;<br>SET data-set;<br>- SET assignment,<br>DATA Friday;<br>SET sales;<br>IF day= 'F';<br>total=popcorn+peanuts;<br>RUN;<br>SET data set<br>1) 7h<br>2)<br>-DATA new-data-set;<br>SET data-set-1 data-set-n;<br>- new-data-set<br>-data set<br>-data set<br>1) data set<br>1) data set<br>1) data set<br>2)<br>-DATA new-data-set;<br>SET data set<br>-data set<br>-data set<br>- data set<br>- DATA new-data-set; | <pre>SET data set 1) 7!? SAS data set observation 2) - data set DATA new-data-set; SET data-set; - SET assignment, IF DATA Friday; SET sales; IF day= 'F'; total=popcorn+peanuts; RUN; SET data set 1) 7! data 2) -DATA new-data-set; SET data-set-1 data-set-n; -new-data-set data-set-1 data-set data set SET data set 1) data set SET data set 1) data set 2) CDATA new-data-set; SET data set 2) -DATA new-data-set; 3] SET data set 3] SET data set 3] SET data s</pre> |

|     | SET data-set-1<br>BY variable-list;                         | . data - set - <i>n</i> ; |                   |   |
|-----|-------------------------------------------------------------|---------------------------|-------------------|---|
| 6.4 | 1-1 data set                                                |                           |                   |   |
|     | 1) data set                                                 |                           | observation       |   |
|     | 2)                                                          | observation               | identify          | 가 |
|     | observation<br>3)                                           |                           | 가 .               |   |
|     | -DATA new-data-set;<br>MRGE data-set-1<br>BY variable-list; | data-set-2;               |                   |   |
|     | -BY                                                         | data                      | -set 7            | ł |
| 6.5 | 1-many data set                                             | t                         |                   |   |
|     | 1) data set<br>observation                                  | observation               | data set          |   |
|     | -DATA new-data-set;<br>MRERGE data-set<br>BY variable-list; | -1 data-set-2             | ;                 |   |
|     | -MERGE<br>가 .<br>- data set BY                              | data set                  | 1-many many-      | 1 |
|     | -BY 1-m<br>data set observation<br>-BY                      | any<br>data•              | 가.BY<br>.<br>-set | ł |
|     | new-data-set                                                | data-set-2                | 가 data-set-1      |   |

1) 1-many

|     | 2) : data set           | data set                       |
|-----|-------------------------|--------------------------------|
|     | 가                       |                                |
|     |                         |                                |
| 6.7 |                         |                                |
|     | 1) data set             | data set                       |
|     | 7ŀ                      |                                |
|     | 2)                      |                                |
|     | -DATA now-data-sot:     |                                |
|     |                         | T summary data sat:            |
|     |                         | a summary-data-set,            |
|     | SEI original-data       | set;                           |
|     | -summary-data-set       | observation .                  |
|     | -summary-data-set       | original-data-set              |
|     | observation             | retain new-data-               |
|     | set                     |                                |
|     |                         |                                |
| 6.8 | transaction master da   | a set                          |
|     | 1) mater data set       |                                |
|     | 2) UPDATE MERGE         | data set                       |
|     | observation             |                                |
|     | 3) UPDATE               |                                |
|     | -master data set        | 가                              |
|     | -transaction data set   | master                         |
|     | data set                | master                         |
|     | <i>A</i> )              | ·                              |
|     | T)                      | <b>. . . . . . . . . .</b>     |
|     |                         | zl,                            |
|     | OPDATE master-          |                                |
|     | BY Variable-list;       |                                |
| ~ ~ |                         |                                |
| 6.9 | SAS data set            | _1                             |
|     | 1) SAS                  | 74                             |
|     | -system options, state  | ment options, data set options |
|     | 2) system options       |                                |
|     | -                       |                                |
|     | -SASZI OP               | TIONS .                        |
|     |                         |                                |
|     | 3) statement options: D | TA step PROC step              |

4) data set options -SAS가 data options , UPDATE - : DATA step-DATA , SET , MERGE 가 PROC step-DATA=option 가 5) 가 data set options -KEEP=variable-list: keep SAS -DROP=variable-list: drop SAS -RENAME=(oldvar=newvar): 가 -FIRSTOBS=*n*: 가 -OBS=n: -IN=new-var-name: data set current observation ( =0) ( =1) 6) DATA small; SET animals (KEEP=cat mouse rabbit); PROC PRINT DATA=animals (DROP=cat mouse rabbit); DATA animals (RENAME=(cat=feline dog=canine)); SET animals: PROC PRINT DATA=animals (RENAME=(cat=feline dog=canine)); 7) observation DATA animals; SET animals (FIRSTOBS=101 OBS=120); PROC PRINT DATA=animals (FIRSTOBS=101 OBS=120); 8) observation -DATA animals; MERGE animals (IN=inanimals) habitat (IN=inhabitat); BY species; data set new data set new data \_ set 'animals' observation data set 'animals' 가 observation inanimals 1 가. 가 0 data set ・habitat'가 observation inhabitat 가. 1 0

6.10 IN=option observation

|      | 1) IN=option<br>data s | DATA step<br>et | SET           | , MERGE | , UPDATE<br>MERGE |  |
|------|------------------------|-----------------|---------------|---------|-------------------|--|
|      | 2) IN=variable<br>, da | ta set          | DA            | TA step |                   |  |
|      | 3) IN=variable         | SAS             | SAS           |         | 가                 |  |
|      | -                      |                 |               |         |                   |  |
|      | IF instate=1           |                 |               |         |                   |  |
|      | IF incounty=           | 0;              |               |         |                   |  |
|      | IF instate=1           | AND incounty    | ′ <b>=</b> 1; |         |                   |  |
|      | IF incounty=           | 1 THEN origi    | n=1;          |         |                   |  |
|      | IF instate=1           | THEN state=     | 'Yes';        |         |                   |  |
| 6.11 | OUTPUT                 |                 | data set      |         |                   |  |
|      | 1) DATA                | step            | data          | a set   |                   |  |
|      | 2) OUTPUT              |                 |               | observ  | /ation            |  |
|      | DATA step              | orocess         |               | output  | data set          |  |
|      | observation .          |                 |               |         |                   |  |
|      | 3)                     |                 |               |         |                   |  |
|      | -OUTPUT da             | ita-set-name;   |               |         |                   |  |
|      | -data-set-na           | me              | DATA          |         | data set          |  |
|      | -<br>IF family=        | Ursidae' THE    |               | ears;   |                   |  |
| 6.12 | OUTPUT                 | obser           | vation        |         | observation       |  |
|      | 1) DO-loop             | OUTPUT          |               | ,       | OUTPUT            |  |
|      |                        | observation     |               | observa | ation .           |  |
|      | 2)                     |                 |               |         |                   |  |
|      | -DATA gene             | rate;           |               |         |                   |  |
|      | DO x=1                 | ΤΟ 6;           |               |         |                   |  |
|      | Y                      | =x**2;          |               |         |                   |  |
|      | 0                      | UTPUT;          |               |         |                   |  |
|      | END;                   |                 |               |         |                   |  |

| 6.13 | PROC TRANSPOSE                                                       | variable                         | observation       |           |           |
|------|----------------------------------------------------------------------|----------------------------------|-------------------|-----------|-----------|
|      | - PROC TRANSP<br>BY variable<br>ID variable;<br>VAR variabl<br>2) BY | POSE DATA=<br>-list;<br>le-list; | old-data-set (    | OUT=new-o | data-set; |
|      | - data set                                                           | t                                |                   |           |           |
|      | -BY                                                                  |                                  |                   | , BY      |           |
|      | ODSer                                                                | vation                           | •                 |           |           |
|      | - data set                                                           | t ID                             |                   |           | 가         |
|      | - ID                                                                 |                                  |                   | data s    | et        |
|      | -BY<br>וח                                                            |                                  | BY                |           |           |
|      |                                                                      |                                  |                   | •         |           |
|      | 4) VAN                                                               |                                  |                   |           | 676       |
|      | -<br>_NAME_                                                          | 가                                | ,                 | V         | AR        |
| 6.14 | SAS가                                                                 |                                  |                   |           |           |
|      | 1) DATA step                                                         | 3                                | SAS<br>SAS data s | DATA      | step      |
|      | 2) _NERROR<br>N_: SAS가 DA                                            | –<br>∖TA step                    |                   |           |           |
|      | ERROR_:                                                              | obser                            | vation data       | (가        |           |
|      | , 0                                                                  | )가                               | 1,                | 0         | 가 .       |
|      | 3) FIRST.variable                                                    | LAST.var                         | iable             |           |           |
|      | -DATA step<br>-BY                                                    | BY                               |                   |           |           |
|      | observation                                                          | FI                               | RST.variable      | 1         | ,         |
|      | observation                                                          | 0                                | 가 .               |           |           |

observation observation

,

LAST.variable 1 0 가. 7. SAS macro

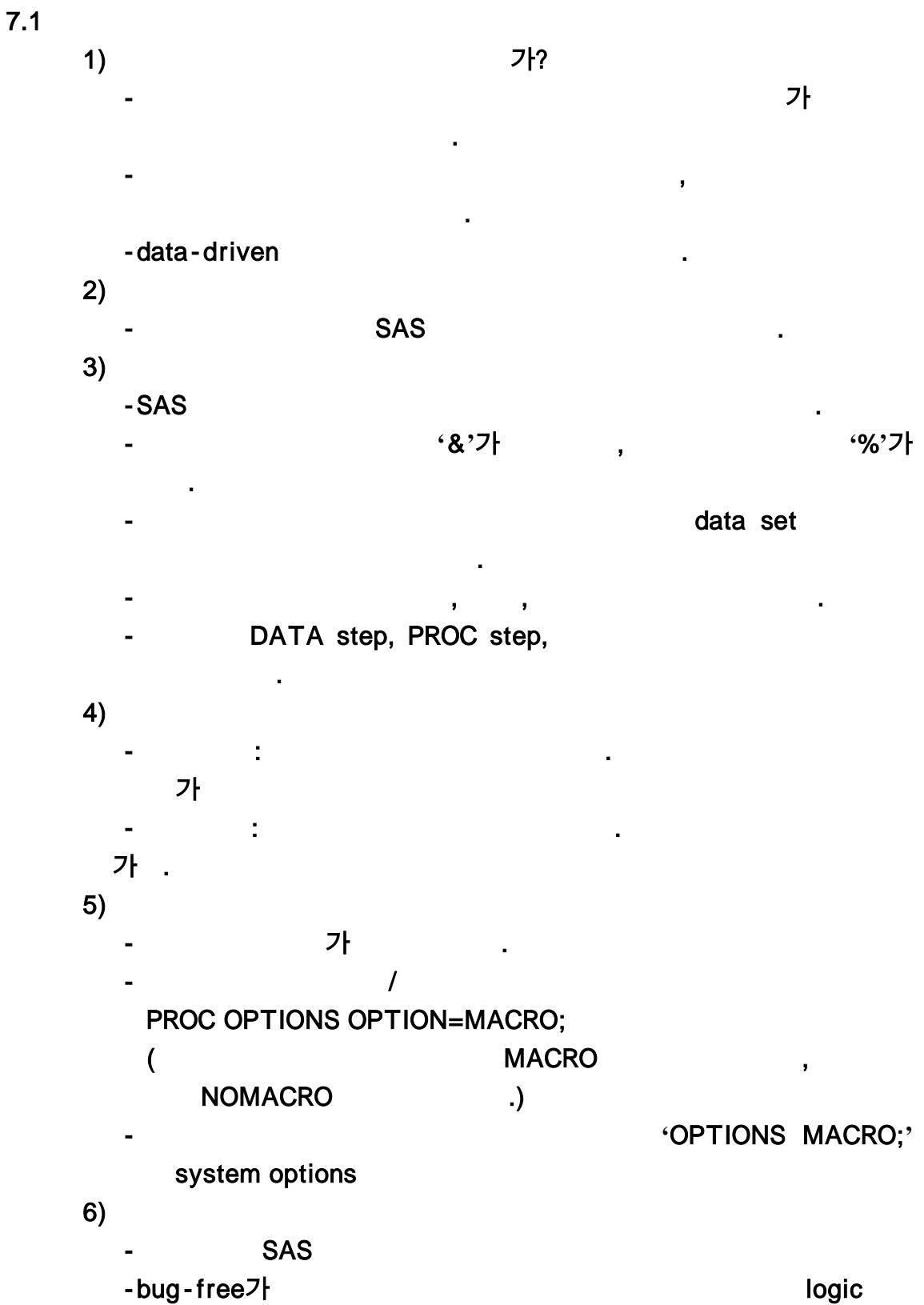

~ 1

7.2

- SAS
- 3) SAS
- 4) SAS가
- 5)

1)

2)

- : %LET macro-variable-name=value;
- : %LET iteration=10;
   %LET country=New Zealand;
- 6)
- '&' 가
- DO i=1 TO &iteration;
   TITLE "Addresses in &country";

7.3

1) SAS . 2) bug-free 3) 4) ( ) -%MACRO macro-name; macro-text %MEND macro-name; -macro-text(macro-definition): SAS 5) : %macro-name autocall library 6) autocall library -macro 가 -

-MAUTOSOURCE, SASAUTOS=system options autocall library 가 7.4 가 1) , 2) call 가 . 3) -%MACRO macro-name (parameter-1=, ..., parameter-*n*=); macro-text %MEND macro-name; - : %MACRO quarterlyreport (quarter=, salesrep=); %quarterlyreport(quarter=3, salesrep=Smith); 가 7.5 1) (가 %IF, %DO ) macro 2) SAS 3) -%IF condition %THEN action; %ELSE %IF condition %THEN action; %ELSE action; -%IF condition %THEN %DO; SAS %END: -%IF-%THEN **IF-THEN** ? 가 가? **IF-THEN** IF-THEN DATA step, PROC step, 가 %IF-%THEN action . . 4) -SAS가 - & SYSDATE: session **&SYSDAY:** session

|     |          | -                                |                        |                    |              |     |
|-----|----------|----------------------------------|------------------------|--------------------|--------------|-----|
|     |          | %IF &SYSDAY=Tue<br>%ELSE %LET co | day %THE<br>untry=Frar | EN %LET countince; | y=Belgium;   |     |
| 7.6 | CA<br>1) | LL SYMPUT d<br>DATA step         | ata-driver             | I                  | C            | ALL |
|     | 2)       | SYMPUT                           | •                      |                    |              |     |
|     | 2)       |                                  |                        |                    |              |     |
|     |          | -CALL SYMPUT("mag                | cro-variab             | le-name", value    | e);          |     |
|     |          | - : IF AGE>=18 THE               | N CALL S               | YMPUT("status      | ", "adult"); |     |
|     |          | ELSE CAL                         | L SYMPU                | T("status", "mir   | or");        |     |
|     |          | -CALL SYMPUT                     |                        | DA                 | TA step      |     |
|     |          |                                  | 가                      |                    | step         |     |
|     |          | 가                                |                        |                    | •            |     |
|     |          | -                                |                        |                    |              |     |
| 7.7 |          |                                  |                        |                    |              |     |
|     | 1)       |                                  |                        |                    |              |     |
|     | • ,      | - 949                            |                        |                    |              |     |
|     |          |                                  |                        | Iogio              |              |     |
|     |          | -bug-free                        |                        |                    | •            |     |
|     |          | -%MACRO %MENL                    | )                      | · 1                |              |     |
|     |          | -                                | フト                     | bug-free7          |              |     |
|     | 2)       |                                  |                        | :                  |              |     |
|     | 3)       |                                  | sys                    | stem options       |              |     |
|     |          | - MERROR   NOMERR                | OR:                    |                    | call         |     |
|     |          | -SERROR   NOSERRO                | DR:                    |                    |              |     |
|     |          | -MLOGIC   NOMLOG                 | IC:                    |                    |              |     |
|     |          | -MPRINT   NOMPRI                 | NT:                    |                    | SA           | S   |
|     |          | -SYMBOLGEN   NOS                 | SYMBOLGI               | EN:                |              |     |

8.

- 8.1 PROC UNIVARIATE
  - 1) : , , (mode), , , 2)
    - PROC UNIVARIATE;
      - VAR variable-list;
    - 가 PROC UNIVARIATE : NORMAL( ), PLOT( - - , , )
- 8.2 PROC MEANS

1) : CLM( ), LCLM( ), UCLM( ), CSS( ), USS( ), CV( ), KURTOSIS( ), SKEWNESS( ), MAX( ), MIN( ), MEAN( ), MEDIAN( ), SUM( ), SUMWGT(7 ), VAR( ), STDDEV( ), RANGE( ), N( ), NMISS( ), P1( 1 ), P5( 5 ), P10( 10 ), Q1(P25)( 25 ), Q3(P75)( 75 ), P90( 90 ), P95( 95 ), P99( 99 ), T(t- ), STDERR( ), PROBT(t- ) 2) : PROC MEANS ALPHA=c 7 ( ,  $c \in (0,1)$ )

3)

- PROC MEANS options;
  - VAR variable-list;
- 8.3 PROC FREQ
  - 1)
    - PROC FREQ;
    - TABLES variable-combinations/ options;
    - : AGREE, CHISQ( , ), CL, CMH, EXACT(Fisher ), MEASURES( , , ), PLCORR, RELRISK(2×2 ), TREND
- 8.4 PROC CORR

1) - PROC CORR; VAR variable-list; WITH variable-list; -PROC CORR : SPEARMAN( ), KENDALL( ) 8.5 PROC REG 1) -PROC REG; MODEL dependent=independent; 2) PLOT : PLOT dependent\*independent; -PLOT 가 -PROC REG 8.6 1) : ANOVA , 8.7 **PROC ANOVA** 가. 가 PROC 1) 가 GLM 2) -PROC ANOVA; CLASS variable-list; MODEL dependent=effects; -CLASS MODEL ( ) . -effects: , 3) MEANS : - : MEANS effects/options; - options: BON, DUNCAN, SCHEFFE, T, TUKEY 8.8 **PROC ANOVA** 1) , ANOVA :

- 8.9 GUI(Graphical User Interfaces)
  - 1) SAS Enterprise Guide : , 가. 가.
  - 2) Analyst : , 가. , , (license )
  - 3) SAS/LAB, SAS/INSIGHT ; SAS/INSIGHT . SAS/LAB (license )

## 9. SAS data set

9.1 가

-

- 1) SAS data set
  - text
  - -HTML, RTF, XML
  - -
- 2) SAS data set operating environment -CEDA(Cross Environment Data Access)
  - -XPORT CPORT
  - -XML (SAS ver.9 )
  - -SAS/CONNECT
- 9.2 Export
  - 1)

| -Export<br>member | wizard<br>(export |   | , export<br>SAS data set | library<br>) |         |
|-------------------|-------------------|---|--------------------------|--------------|---------|
| -                 |                   | : |                          |              |         |
| -                 |                   | : |                          |              | Options |
|                   |                   |   | 가                        |              | •       |
|                   |                   |   |                          |              |         |

**EXPORT** 

-Export

#### 9.3 EXPORT

1)

- PROC EXPORT DATA=data-set OUTFILE= 'filename'; -SAS filename

- mename
- , DBMS=option . 가 '.csv', DBMS=CSV , 가 '.txt', DBMS=TAB

•

#### DBMS=DLM

DBMS=DLM

DELIMITRE

2)

-PROC EXPORT DATA=hotels OUTFILE= 'c: \ hotels.csv';

-PROC EXPORT DATA=hotels OUTFILE= 'c: \ hotels.spc' DBMS=DLM; -PROC EXPORT DATA=hotels OUTFILE= 'c: \ hotels.txt' DBMS=DLM; **DELIMITER= '&':** 9.4 EXPORT PC 1) MS Excel, Lotus, dBase - : PROC EXPORT DATA=data-set OUTFILE= 'filename'; - SAS filename 가 '.xls', DBMS=EXCEL , DBMS=option . MS Excel 가 '.dbf', DBMS=DBF , dBase . Lotus p.242 -MS Excel Excel sheet SAS . Sheet data set Sheet underecore() , **'**\$' PROC EXPORT DATA=hotels OUTFILE= 'd: \ hotels.xls'; SHEET= 'Golf Hotels'; 2) MS Access : PROC EXPORT DATA=data-set OUTTABLE= 'filename' -DBMS= idenfier; DATABASE= 'filename'; '.mdb' DBMS=ACCESS . 9.5 DATA step FILE PUT 1) DATA step Export PROC RXPORT 2) PUT INPUT list, column, formatted style 3) list DLM= 'delimiter' DSD formatted style SAS 4) column

|     | colur             | nn                |              | spacing       |
|-----|-------------------|-------------------|--------------|---------------|
|     | control           |                   | •            |               |
|     |                   |                   |              |               |
| 9.6 | ODS               | , HTML            |              |               |
|     | 1) ODS가           |                   |              | 가 : CSV,      |
|     | HTML              |                   |              |               |
|     | 2) CSV :          |                   |              |               |
|     | •                 |                   |              |               |
|     | -                 |                   |              |               |
|     | ODS CSV FILE=     | 'filename.csv';   |              |               |
|     | {Your PROC PRI    | NT statements go  | o here}      |               |
|     | RUN;              |                   |              |               |
|     | ODS CSV CLOSE     | ;                 |              |               |
|     | -title footnote   |                   | CSV          | CSVALL output |
|     | destination       |                   |              |               |
|     | 3) HTML :         | STYLE=option      | style        |               |
|     | title footnote    | default .         |              |               |
|     | -                 |                   |              |               |
|     | ODS HTML FILE     | = 'filename.html' | ;            |               |
|     | {Your PROC PRI    | NT statements go  | o here}      |               |
|     | RUN;              |                   |              |               |
|     | ODS HTML CLO      | SE;               |              |               |
|     | - style           |                   | HTML         | CHTML output  |
|     | destination       |                   |              |               |
| 9.7 |                   | SAS data set      |              |               |
|     | 1) operati        | ng environment    | data repres  | sentation     |
|     | data set          | SAS               | CEDA         |               |
|     | operating environ | ment              |              |               |
|     | 2) CEDA가          |                   |              |               |
|     | -OS/390 z/OS      | bound library     | SAS da       | ata sets      |
|     | -SAS ver. 6       | S                 | AS data sets |               |
|     | 3) 가              |                   |              |               |
|     | -XPORT            | PROC CPORT        | tr           | ansport       |
|     |                   |                   |              |               |

8 가 -XML XML : SAS ver.9 -SAS/CONNECT : transport SAS add-on product 4) CEDA -OPTIONS MSGLEVEL=I; 가 -CEDA가 -CONTENTS data representation 5) foreign host가 SAS data set : LIBNAME libref 'path' OUTREP=data-representation; data-set-name(OUTREP=data-representation) [data set option 1 data-representation: WINDOWS\_64(MS 64-bit edition), 가 -SOLARIS\_32, SOLARIS **OPTIONS MSGLEVEL=I;** LIBNAME sports 'c: \ mysaslib'; DATA sports.golflinux(OUTREP=LINUX); SET sports.golf; RUN; 6) FAT(File Allocation Table) Zhdat? SAS VOR 7 SAS data aat 6

| -SAS ver.7       | SAS da | ta set | '.sas7bdat' | -      |
|------------------|--------|--------|-------------|--------|
| -                |        |        | L           | IBNAME |
| <b>'SHORTEIL</b> | EEXT'  | 가      |             |        |

## 10. SAS

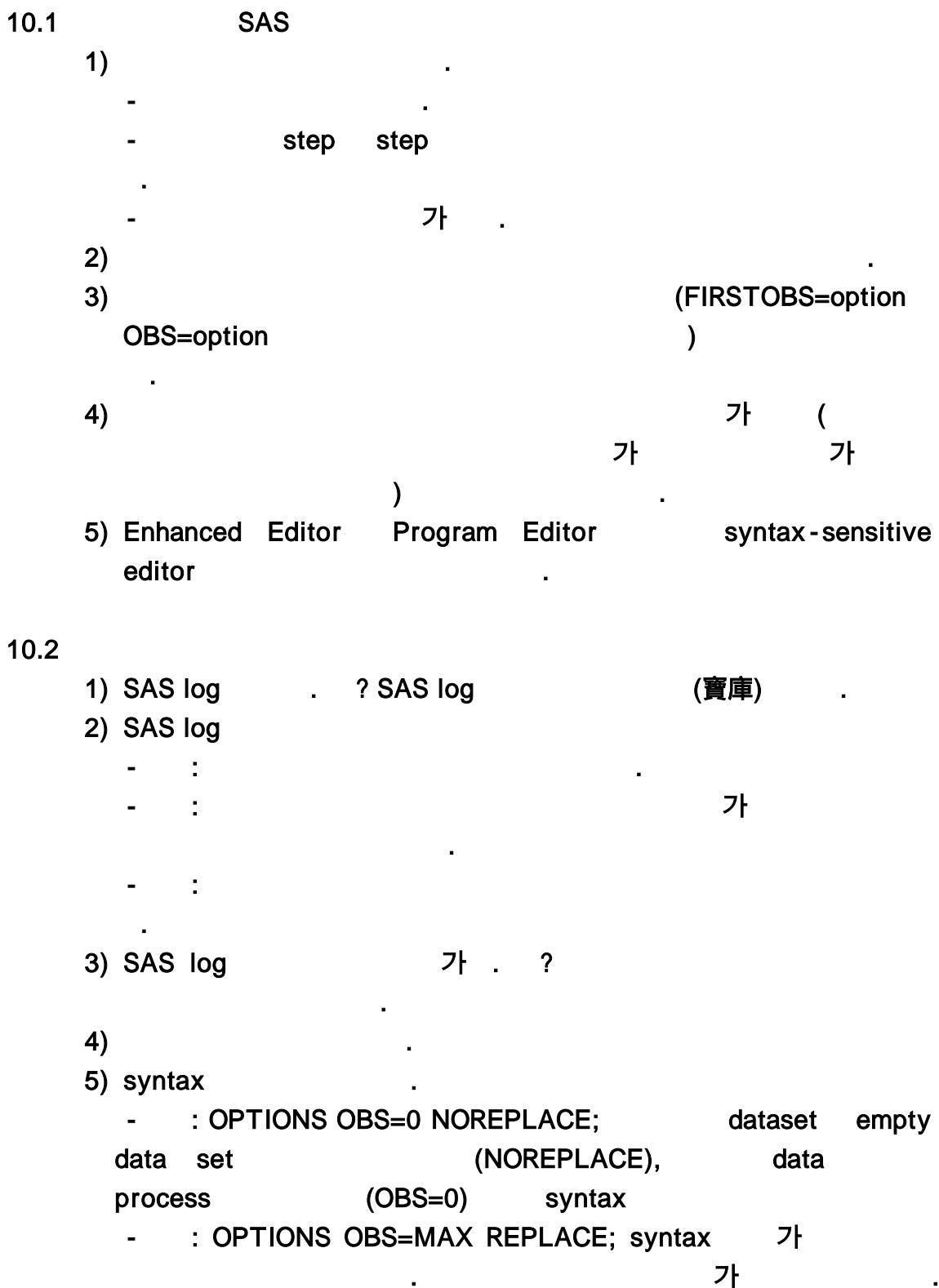

가

10.3 1) 가 . 가 가 . RUN step 2) DATASTMTCHK system option - DATASTMTCHK option (COREKEYWORDS) DATA SAS data set MERGE, UPDATE, SET, RETAIN -DATA SAS data set -DATASTMTCHK option ALLKEYWORDS SAS invalid SAS data set 10.4 'NOTE: INPUT statement reached past the end of the line" 1) 가? INPUT data line 2) 가 SAS \_ line : SAS log minimum length가 0 . -list style input 2 column input formatted input -list style input : (.) 가 INFILE **MISSOVER** formatted input -column input INFILE : 가 TRUNCOVER 10.5 'NOTE: Lost card' 가? observation 1) ) ( ( ) )가 ( . ( )

2) -lost card 가 SAS가 -lost card -lost card 가 data set -lost card lost card note invalid data note가 . (p.261 ) -lost card lost card note 'INPUT statement reached past the end of the line.' note가 (p.261 ) 10.6 'NOTE: Invalid data' 1) 가? INPUT 2) 가 line , columns -ruler invalid data -SAS가 \_ERROR\_ \_N\_ 가 가 . -invalid data가 가 16 . 3) 가 0 -0 - column -list style data (.; ) (.) -list-style input (.) CrLF(carriage return line feed), FF(form feed) informat --September 31 invalid date

•

10.7 'NOTE: Missing values were generated' 가? SAS가 1) 2) line column , 가 가 가 3) subsetting if SUM, MEAN 4) - : averagejump=mean(jump1,jump2,jump3); 10.8 'NOTE: Numeric values have been converted to character' 가? SAS가 ( ) 1) ( ) 2) line column 3) INPUT PUT -newvar=INPUT(oldvar, informat): -newvar=PUT(oldvar,format): 가 가 10.9 DATA step 1) PUT -data set : PUT \_ALL\_; -data set : PUT variable-1= variable-2= ... variable-n= ; 10.10 DATA step 1) execution error 2) 가 DATA DEBUG

3) 가 debugger windows -DEBUGGER SOURCE window: DATA step line -DEBUGGER LOG window: command line 가 4) -pull-down - command line 가 5) -<return>: [Run-Step] -STEP *n*: *n* [Run-Step] -EXAMINE variable-list: [View-Examine values] -SET variable=expression: [View-Set values] -QUIT: DATA step [Run-Quit] 10.11 Error: Invalid option name; Error: The option is not recognized; Error: Statement is not valid 1) 'Invalid option name' error: 2) 'Option or parameter is not recognized' error: SAS7 가 . syntax error 3) 'Statement is not valid or it is used out of order': DATA step PROC step 6 4) 가 error가 · note가 5) 가 -misspelled -- PROC step DATA step -DATA step, PROC step RUN \_ 10.12 Note: Variable is uninitialized; Error: Variable not found

1) DATA step

note . 2) PROC step • 3) 가 가 data set -(가 -logic ) 10.13 가? IF 1) list style input 가 . 8 2) INPUT : list style input 8 , column input , formatted input informat 3) Assignment : 가 DATA summer; SET temps; IF temperature>100 THEN status= 'Hot'; ELSE status= 'Cold'; RUN; 4) LENGTH : DATA step INPUT Assignment LENGTH - : LENGTH status \$4 food \$15; 5) ATTRIB 2 LENGTH=option FORMAT=option - : ATTRIB status length=\$4 LABEL= 'Hot or cold'; SAS가 10.14 : windows '; 1) RUN; SAS \*/; 2) : windows RUN; SAS

| 3)       |               | RUN           | :               | RUN         |
|----------|---------------|---------------|-----------------|-------------|
|          |               |               | . RUN;          |             |
| 4)       |               | : *           | "; *"; */; RUN; |             |
|          |               |               |                 |             |
| 10.15 Ou | it of memory  | Out of disk   | space           |             |
| 1)       | Disk space    |               |                 |             |
|          | -             |               |                 |             |
|          | -             |               |                 | 8 byte      |
|          |               |               |                 |             |
|          | -SAS data set |               | 가               |             |
|          | -SAS log      | SAS output    |                 |             |
|          | -COMPRESS=0   | option        | SAS data set    | :           |
|          |               |               |                 |             |
|          | : DATA con    | npressedzooan | imals(COMPRES   | SS=YES);    |
|          | SE            | T zooanimals; |                 |             |
|          | -2 D          | visk          | Disk            | SAS working |
| 2)       | Memory        |               |                 |             |
| _,       | -             |               |                 |             |
|          | - batch       |               | 242             | •           |
|          | -Daton        |               | 343             |             |